# CareLink PRO SOFTWARE DE GESTÃO DA TERAPIA DA DIABETES

# Guia de instalação

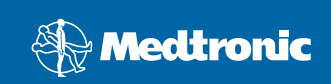

### © 2007, Medtronic MiniMed. Todos os direitos reservados.

Paradigm<sup>®</sup> e Paradigm Link<sup>®</sup> são marcas comerciais registadas da Medtronic Inc. CareLink<sup>™</sup>, Com-Station<sup>™</sup> e ComLink<sup>™</sup> são marcas comerciais da Medtronic Inc. BD Logic<sup>™</sup> é uma marca comercial da Becton, Dickinson and Company. Microsoft<sup>®</sup> Windows<sup>®</sup> 2000

BD Logic ™ e uma marca comercial da Becton, Dickinson and Company. Microsoft<sup>®</sup> Windows<sup>®</sup> 2000 e Microsoft<sup>®</sup> Windows<sup>®</sup> XP são marcas comerciais registadas da Microsoft Corporation. Adobe<sup>®</sup> e Reader<sup>®</sup> são marcas comerciais registadas da Adobe Systems, Incorporated

Patentes dos EUA, internacionais e estrangeiras pendentes.

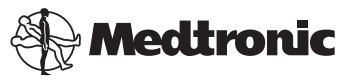

Medtronic MiniMed Northridge, CA 91325 EUA 800-646-4633 (800-MiniMed) 818.576.5555

> Representante na U.E. Medtronic B.V. Earl Bakkenstraat 10 6422 PJ Heerlen Países Baixos 31 (0) 45 566 8000 www.minimed.com

> > 6025198-191 111207 REF MMT 7335

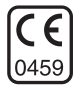

| Português | • | • | • | • | • | • | • | • | • | • | • | • | • | • | • | • | • | • | • | • | • | • | • | • | • | • | • | • | • | 1 |
|-----------|---|---|---|---|---|---|---|---|---|---|---|---|---|---|---|---|---|---|---|---|---|---|---|---|---|---|---|---|---|---|
|-----------|---|---|---|---|---|---|---|---|---|---|---|---|---|---|---|---|---|---|---|---|---|---|---|---|---|---|---|---|---|---|

O CareLink<sup>™</sup> Pro foi concebido para simplificar e melhorar a gestão e o tratamento dos doentes diabéticos. O software transforma os dados da bomba de insulina, do medidor de glicemia e do sensor de glicemia em informações utilizáveis, através de uma série de relatórios. Estes relatórios permitem aos médicos a tomada de decisões de tratamento mais informadas para os seus doentes diabéticos.

### Requisitos do sistema

- Esta aplicação foi validada e aprovada para utilização com as versões norte-americana, britânica, alemã, francesa, espanhola, italiana, holandesa e sueca do Windows XP Professional (Service Pack 2 no mínimo).
- Mínimo de 512 MB de RAM (recomendamos 1 GB ou mais).
- Mínimo de 300 MB de espaço livre em disco para a instalação do programa.
- É necessário algum espaço livre adicional para criar e expandir uma base de dados de doentes. Ao longo do tempo, a base de dados pode vir a ocupar até 2 GB de espaço (4 GB incluindo cópias de segurança).
- Resolução mínima do ecrã de 800 x 600 pixels (1024 x 768 recomendados).
- Disponibilidade de porta série de comunicação (para ligação ao monitor Paradigm Link<sup>®</sup>\*, Com-Station<sup>™</sup>, ComLink<sup>™</sup> e outros medidores suportados).
- Disponibilidade de porta USB de comunicação (para ligação ao monitor Paradigm Link<sup>®</sup>\* e CareLink<sup>™</sup> USB).
- Teclado e dispositivo apontador (como um rato, "touch pad" ou "trackball").
- Unidade de CD-ROM para a instalação do programa.
- Software Adobe Reader (versão 5.0 no mínimo).

\* Não se encontra disponível em todos os países.

### Dispositivos e acessórios de hardware suportados

Para saber quais os dispositivos e hardware suportados, consulte o Guia do utilizador do *CareLink® Pro*. Para visualizar o guia do utilizador, consulte "Aceder ao Guia do utilizador" na página 6.

### Manuseamento de CDs

Para proteger o lado sem etiqueta de riscos, impressões digitais, partículas de pó e manchas, nunca toque no lado sem etiqueta nem o coloque voltado para baixo sobre uma superfície rígida. Evite expor o CD a luz solar directa, temperaturas elevadas, humidade, poeira ou sujidade.

### Actualizar o software

Se já estiver a usar o CareLink Pro, pode utilizar este CD para actualizar a sua aplicação. Siga as etapas descritas nesta secção. Se estiver a instalar o CareLink Pro pela primeira vez, consulte "Instalação do software."

NOTA: Recomendamos que efectue cópias de segurança da sua base de dados antes de proceder à actualização. Para obter instruções, consulte o *Guia de administração do sistema CareLink Pro*, incluído no CD-ROM deste software em:

\program files\Medtronic\CareLink\AppDir\Documentation\ SystemAdminGuide7335.pdf

- Encerre todos os programas de software que estiverem a ser executados no computador.
- Introduza o CD de instalação do CareLink Pro na unidade de CDs, com a etiqueta voltada para cima. Aparece a seguinte mensagem.

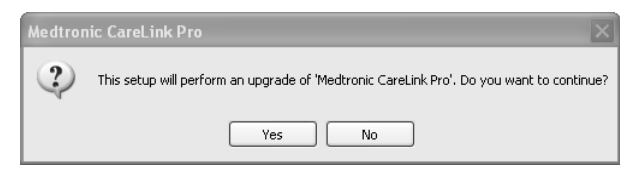

- 3. Clique em YES (Sim) para continuar com a actualização do CareLink Pro.
- Aparece uma mensagem indicando que o assistente de instalação vai actualizar a sua base de dados. Clique em NEXT (Seguinte) para continuar com o processo de actualização.
- Poderá ver o progresso da actualização. Quando estiver completa, surge uma mensagem, indicando que o CareLink Pro foi instalado com êxito.
- 6. Clique em FINISH (Terminar) para sair do assistente de instalação.

### Instalação do software

Estas são as etapas de uma instalação habitual. Leia e siga sempre as instruções à medida que forem surgindo no ecrã do computador.

**NOTA:** Para instalar este software, tem de ter privilégios de administrador no computador em questão. Se não for este o caso, consulte "Resolução de problemas" na página 7.

- Antes de continuar com a instalação, encerre todos os programas de software que estiverem a ser executados no computador.
- Introduza o CD de instalação do CareLink Pro na unidade de CDs, com a etiqueta voltada para cima.

Aparece a caixa de diálogo Choose Setup Language (Escolher idioma de configuração).

- 3. Se a caixa de diálogo aparecer, passe à etapa 4. Se não aparecer, siga as etapas de a até c para iniciar o processo de instalação do software:
  - a) Clique no botão INICIAR no ambiente de trabalho do Windows e seleccione Executar.

Abre-se a caixa de diálogo Executar.

- b) Clique em PROCURAR e seleccione a unidade de CDs.
- c) Realce o ficheiro setup.exe e clique em OK. Aparece a caixa de diálogo Choose Setup Language (Escolher idioma de configuração).
- 4. Seleccione o idioma pretendido e clique em OK.

Se aparecer o ecrã Welcome (Boas-vindas), passe à etapa 5.. Se não aparecer, isso pode dever-se a uma ou às duas situações seguintes.

- a) Se os componentes necessários ao CareLink Pro estiverem em falta no sistema, surgirá um aviso. Clique em NEXT (Seguinte) e siga as indicações no ecrã para permitir ao CareLink Pro instalar os itens em falta nesse momento.
- b) Se estiver a instalar o CareLink Pro num computador com um sistema operativo diferente do que foi validado, aparece a seguinte mensagem. Clique em YES (Sim) para continuar com a instalação do CareLink Pro.

| Medtror | iic CareLink® Pro                                                                                                    |
|---------|----------------------------------------------------------------------------------------------------|
| ?       | CareLink Pro supports Windows XP Professional, Service Pack 2; your operating system is unsupported. You may<br>proceed, but Medtronic cannot guarantee proper installation and operation. Proceed with the installation? |
|         | Yes No                                                                                                    |

Reunidas as condições acima referidas, aparecerá o ecrã Welcome (Boasvindas).

- 5. Clique em NEXT (Seguinte).
- Para aceitar o local de instalação dos ficheiros do CareLink Pro, clique em NEXT (Seguinte). Para escolher uma nova localização, clique em CHANGE (Alterar), seleccione um novo local e clique em NEXT (Seguinte).

Aparece o seguinte ecrã.

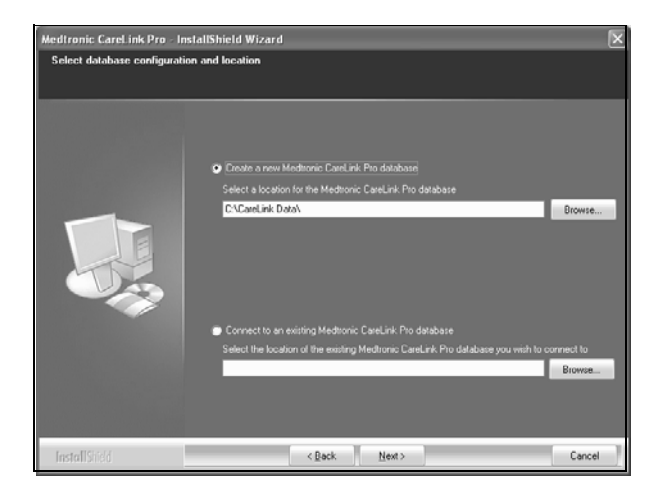

 Decida se pretende criar uma nova base de dados ou ligar-se a uma já existente. Se for a primeira pessoa ou a única pessoa a instalar este software, provavelmente decidirá criar uma nova base de dados.

Se planear instalar o software em vários PCs ligados em rede, pretenderá certamente que todos os PCs fiquem ligados a uma única base de dados. Uma das formas de o conseguir, é criando uma nova base de dados durante a primeira instalação do CareLink Pro (num local a que os outros PCs tenham acesso, como na unidade de rede). Em seguida, quando instalar o software nos outros PCs em rede, efectue a ligação a esta base de dados existente, durante o processo de instalação.

NOTA: Para obter ajuda no momento de proceder a escolhas durante a criação da base de dados e de tomar outras decisões avançadas de instalação, consulte o *Guia de administração do sistema CareLink Pro*, incluído no CD-ROM deste software em:

\program files\Medtronic\CareLink\AppDir\Documentation\ SystemAdminGuide7335.pdf

Siga as etapas da opção adequada.

### Opção 1: Criar uma nova base de dados

- a) Clique em *Create a new Medtronic CareLink Pro database* (Criar uma nova base de dados Medtronic CareLink Pro).
- b) Clique em NEXT (Seguinte) para aceitar o local predefinido. Ou clique em BROWSE (Procurar) para especificar o local da nova base de dados (no seu PC ou numa unidade de rede) e clique em NEXT (Seguinte). Aparece o seguinte ecrã:

| Medtronic CareLink Pro - I                                          | nstallShield Wizard                                                                             | ×  |
|---------------------------------------------------------------------|-------------------------------------------------------------------------------------------------|----|
| Enter your clinic information                                       | n                                                                                               |    |
| Clinic information will automati<br>to patients who share their dat | cally be registered in the Meditonic CareLink Personal system, and shown<br>Ia with this clinic |    |
|                                                                     |                                                                                                 |    |
|                                                                     | Clinic Name:                                                                                    |    |
|                                                                     | Location                                                                                        |    |
|                                                                     | Country: Please Choose -                                                                        |    |
|                                                                     |                                                                                                 |    |
|                                                                     | Password protect Medisonic CareLink Pro (optional)                                              |    |
|                                                                     | Password                                                                                        |    |
|                                                                     | Fletype Password:                                                                               |    |
|                                                                     |                                                                                                 |    |
| InstallShield                                                       | < Back Next> Canc                                                                               | el |

- c) Digite o nome e localização da sua instituição de saúde e clique em NEXT (Seguinte). Esta informação é visualizada sempre que iniciar o software. É igualmente a forma que os doentes têm para o identificar através das respectivas contas CareLink Personal.
- d) (Opcional) Se quiser salvaguardar a utilização do software com uma palavra-passe, verifique se existe um sinal de visto ao lado de Password Protect Medtronic CareLink Pro. Em seguida, digite a palavra-passe nos campos Password (Palavra-passe) e Retype Password (Digite novamente a palavra-passe).

Se não pretender que seja necessária uma palavra-passe, retire a marca de visto ao lado de *Password Protect Medtronic CareLink Pro*.

### Opção 2: Efectuar a ligação a uma base de dados existente

- a) Clique em *Connect to an existing Medtronic CareLink Pro database* (Ligar a uma base de dados Medtronic CareLink Pro já existente).
- b) Clique em BROWSE (Procurar) e localize a base de dados existente com a qual pretende estabelecer uma ligação. O nome do ficheiro da base de dados CareLink Pro tem a extensão .cldb. Possui uma localização predefinida, mas pode estar guardado num directório diferente do seguinte:

C:\CareLink Data

- Leia o Acordo de licença do software. Clique em *l accept the terms of the license agreement* (Aceito os termos do acordo de licença) e, em seguida, clique em NEXT (Seguinte) para continuar.
- 9. Clique em NEXT (Seguinte) para continuar com a instalação.
- 10. Poderá ver o progresso da instalação. Quando o processo estiver terminado, o ícone CareLink Pro aparecerá no seu ambiente de trabalho.

Além disso, os ícones são acrescentados ao menu Iniciar, incluindo os atalhos para o Guia do utilizador e Guia de consulta dos relatórios.

11. Assinale a quadrícula se pretender instalar o Adobe Reader. Clique em NEXT (Seguinte).

NOTA: Mesmo que não tenha êxito na instalação do Adobe Reader, a instalação do software CareLink Pro processar-se-á sem problemas. Consulte "Instalar o Adobe Reader a partir do CD" na página 7.

- 12. Clique em FINISH (Terminar) para encerrar o assistente de instalação.
- 13. Se surgir essa instrução, reinicie o computador.
- Para executar o software, faça duplo clique no ícone CareLink Pro visualizado no ambiente de trabalho do computador ou seleccione o software a partir do menu Iniciar > Programas.

### Aceder ao Guia do utilizador

Depois de instalar o CareLink Pro, pode visualizar uma versão PDF do guia do utilizador no menu Help (Ajuda) do software. Proceda da seguinte forma:

- 1. Clique na opção de menu Help (Ajuda).
- Clique em View User Guide (PDF) (Ver Guia do utilizador (PDF))e seleccione o idioma pretendido.

Abre-se o guia do utilizador do CareLink Pro no idioma especificado.

### Abrir o guia do utilizador a partir do CD

Para abrir e ver o guia do utilizador directamente a partir do CD de instalação do CareLink Pro, proceda da seguinte forma:

- Verifique se o CD de instalação do CareLink Pro está inserido na unidade de CDs.
- Abra O meu computador no seu ambiente de trabalho ou no menu Iniciar e faça duplo clique sobre o ícone da unidade de CDs.
- 3. Vá até ao directório program files/Medtronic/CareLink/AppDir/Documentation.
- 4. Faça duplo clique no directório UserGuide.
- 5. Faça duplo clique sobre o ficheiro do guia do utilizador no idioma que preferir.

NOTA: Se não conseguir aceder ao guia do utilizador, pode precisar de instalar o Adobe Reader. Consulte a secção seguinte.

### Instalar o Adobe Reader a partir do CD

Para instalar o Adobe Reader directamente a partir do CD do CareLink Pro, proceda da seguinte forma:

- 1. Encerre o software CareLink Pro.
- 2. Introduza o CD de instalação do CareLink Pro na unidade de CDs.
- 3. Abra O meu computador no seu ambiente de trabalho ou no menu Iniciar e faça duplo clique sobre o ícone da unidade de CDs.
- 4. Faça duplo clique sobre um dos ficheiros Adobe Reader seguintes:
  - AdbeRdr80\_en\_US.exe (inglês)
  - AdbeRdr80\_de\_DE.exe(alemão)
  - AdbeRdr80\_fr\_FR.exe(francês)
- 5. Siga as instruções de instalação que surgirem no ecrã.
- 6. Se isso lhe for pedido, reinicie o computador.

**NOTA:** Se surgirem problemas durante a instalação do Adobe Reader, consulte o sítio na Web da Adobe em www.adobe.com.

### Resolução de problemas

Seguem-se alguns problemas que podem ocorrer durante a instalação deste software e as respectivas soluções.

## No Administrator rights on this computer (Não tem direitos de Administrador neste computador)

Se receber uma mensagem de erro indicando que não possui privilégios de administrador no computador, pode fazer o seguinte:

- instalar o software com uma conta de utilizador diferente que possua privilégios de administrador para o computador em causa ou
- contactar o departamento que presta assistência informática e pedir-lhes que alterem os privilégios da sua conta ou que instalem o software.

### Não consegue criar uma nova base de dados

Não será autorizado a criar uma nova base de dados num directório que já contenha uma base de dados CareLink Pro. Terá de:

- criar uma nova base de dados num directório diferente do que já contém a base de dados existente ou
- deslocar a base de dados existente para um local diferente no computador e instalar então o software.

### Assistência

Para receber orientação durante a instalação do software e resolução de possíveis problemas, contacte um dos seguintes, conforme a região onde se encontrar:

### E.U.A. e Canadá

A Medtronic MiniMed faculta um número para o qual pode ligar para obter orientação durante a instalação do software e resolução de problemas que possam surgir. O horário de atendimento é de segunda a sexta-feira das 05h00 às 18h00 e sábados das 08h00 às 17h00 Hora Padrão do Pacífico (PST).

| Departamento                                                                    | Número de telefone            |
|---------------------------------------------------------------------------------|-------------------------------|
| Linha telefónica de assistência<br>24 horas nos Estados Unidos e<br>Canadá      | (800) 646-4633<br>800-MiniMed |
| Linha telefónica de assistência<br>24 horas fora dos Estados Unidos<br>e Canadá | 818-576-5555                  |
| Sítio na Web da MiniMed                                                         | www.minimed.com               |

### Fora dos E.U.A. e Canadá

Para obter ajuda relativa ao software ou durante a instalação do mesmo, contacte o seu representante local.

8